# 令牌缓存设计和实施指南

# 目录

简介 先决条件 要求 使用的组件 规则 配置 网络图 配置 配置用户名和密码输入 配置在CiscoSecure ACS Windows的令牌缓存 配置在CiscoSecure ACS UNIX的令牌缓存 验证 故障排除 调试在CiscoSecure ACS UNIX的令牌缓存 相关信息

# <u>简介</u>

范围本文是讨论设置和排除故障令牌缓存。ISDN终端适配器(TA)用户的点对点协议(PPP)会话典型 地终止在用户PC。这允许用户控制PPP会话与异步(调制解调器)拨号连接同样,含义联络并且断开 会话当必要时。这允许用户使用密码认证协议为了进入传输的一次性密码(OTP)。

然而,如果第二条B信道设计自动地出现,必须提示用户输入第二条B信道的一新的OTP。PC PPP软件不收集第二OTP。反而,软件设法使用用于主要的B信道的同一个密码。令牌卡服务器故 意地拒绝OTP的重新使用。CiscoSecure ACS for UNIX (版本2.2和以后版本)和CiscoSecure ACS Windows版(2.1及以后)执行令牌缓存为了支持使用在第二条B信道的同样OTP。此选项要求验证、 授权和统计(AAA)服务器维护关于令牌用户的连接的状态信息。

参考的<u>支持的ISDN上的一次性密码</u>欲知更多信息。

# <u>先决条件</u>

### <u>要求</u>

本文假设,您已经安排这些正确地配置:

- •适当地运作的拨号调制解调器。
- 指向CiscoSecure ACS UNIX或ACS Windows的网络接入服务器(NAS)适当地配置,与AAA。
- ACE/SDI已经设置CiscoSecure ACS UNIX或ACS Windows,并且适当地工作。

### <u>使用的组件</u>

本文档中的信息基于以下软件和硬件版本:

- CiscoSecure ACS UNIX 2.2或以上
- CiscoSecure ACS Windows 2.1或以上版本

本文档中的信息都是基于特定实验室环境中的设备编写的。本文档中使用的所有设备最初均采用原 始(默认)配置。如果您使用的是真实网络,请确保您已经了解所有命令的潜在影响。

#### <u>规则</u>

有关文档规则的详细信息,请参阅 Cisco 技术提示规则。

## 配置

本部分提供有关如何配置本文档所述功能的信息。

**注意**: 使用<u>命令查找工具(仅限注册用户</u>)可获取有关本部分所使用命令的详细信息。

#### <u>网络图</u>

本文档使用以下网络设置:

PC拨号到NAS和ISDN调制解调器和为ppp multilink命令配置。

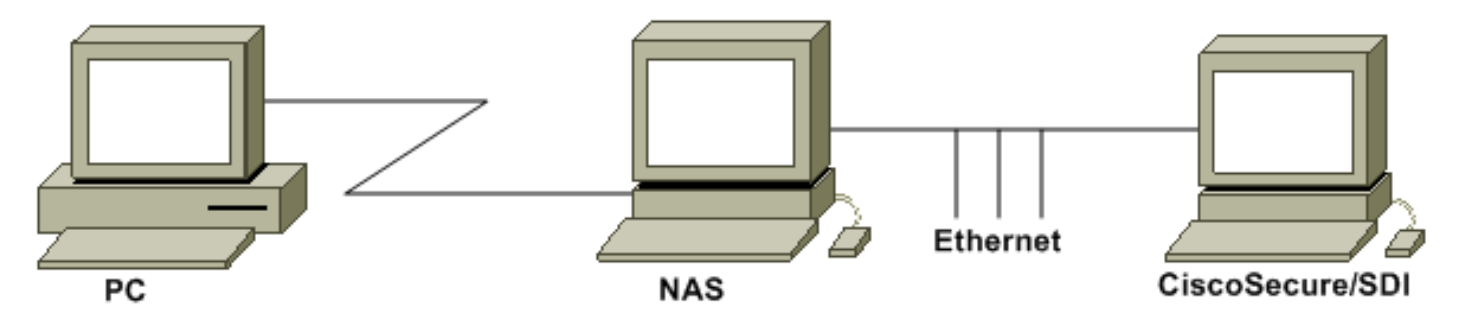

#### <u>配置</u>

本文档使用以下配置:

- <u>配置用户名和密码输入</u>
- 配置在CiscoSecure ACS Windows的令牌缓存
- 配置在CiscoSecure ACS UNIX的令牌缓存

### <u>配置用户名和密码输入</u>

在本文中, NAS使用质询握手验证协议(CHAP) PPP会话与SDI一次性密码一起。如果使用 CHAP,请输入密码以此形式:

- 用户名— fadi\*pin+code (请注释\*在用户名)
- 密码— chappassword

此的示例是:username= fadi、chap密码= cisco,管脚= 1234和在标记显示的代码是987654。所 以,用户输入此:

- 用户名— fadi\*1234987654
- 密码— cisco

**注意:**如果CiscoSecure和NAS为PAP配置,用户名和标记可以被输入作为此:

- 用户名— username\*pin+code
- •密码—

或者:

- •用户名用户名
- 密码— pin+code

### 配置在CiscoSecure ACS Windows的令牌缓存

CiscoSecure ACS Windows用户或组照常设置,被检查的PPP IP和PPP LCP是否使用TACACS+。 如果使用RADIUS,必须配置这些:

- •属性6 = Service\_Type =Framed
- •属性7 = Framed\_Protocol = PPP

另外,如此示例所显示,令牌缓存参数可以被检查组:

| CISCO SYSTEMS            | Group Setup                                   |          |
|--------------------------|-----------------------------------------------|----------|
|                          | Jump To Token Cards 🗾                         |          |
| User<br>Setup            | Token Card Settings                           | <u>?</u> |
| Setup                    | □ Session                                     |          |
| Network<br>Configuration | © Second<br>☐ Duration 30 ○ Minute<br>○ Hours | s<br>s   |
| System<br>Configuration  | 1 - 1 - 1 - 1 - 1 - 1 - 1 - 1 - 1 - 1 -       |          |

### 配置在CiscoSecure ACS UNIX的令牌缓存

有四个令牌缓存属性。config\_token\_cache\_absolute\_timeout (以秒钟)属性在 \$install\_directory/config/CSU.cfg文件设置。其他三个属性(set server token-caching、set server token-caching-expire-method和set server token-caching-timeout)在用户或组配置文件设置。对于 本文, global attribute config\_token\_cache\_absolute\_timeout设置对此在 \$install\_directory/config/CSU.cfg文件:

```
Group Profile Information
group = sdi{
profile_id = 42
profile_cycle = 5
default service=permit
set server token-caching=enable
set server token-caching-expire-method=timeout
set server token-caching-timeout=30
set server max-failed-login-count=1000
}
User Profile:
user = fadi{
profile_id = 20
set server current-failed-logins = 0
profile_cycle = 168
member = sdi
profile_status = enabled
password = chap "******
password = sdi
password = pap "*******"
password = clear "******"
default service=permit
set server max-failed-login-count=1000
 !--- The TACACS+ section of the profile. service=ppp { default protocol=permit protocol=ip {
set addr=1.1.1.1 } protocol=lcp { } !--- This allows the user to use the ppp multilink command.
protocol=multilink { } } service=shell { default attribute=permit } !--- The RADIUS section of
the profile. radius=Ciscol2.05 { check_items= { 200=0 } } }
```

# <u>验证</u>

当前没有可用于此配置的验证过程。

# <u>故障排除</u>

Group Profile:

本部分提供的信息可用于对配置进行故障排除。

#### 在CiscoSecure ACS UNIX的调试令牌缓存

#### 当验证在两个BRI信道时,出现此CiscoSecure UNIX日志显示与令牌缓存的一成功认证:

!--- Detects the \* in the username. Jun 14 13:44:29 cholera CiscoSecure: INFO - The character \*
was found in username: username=fadi,passcode=3435598216 !--- Initializes ACE modules in
CiscoSecure. Jun 14 13:44:29 cholera CiscoSecure: DEBUG - sdi\_challenge response timeout 5 Jun
14 13:44:29 cholera CiscoSecure: DEBUG - AceInit() Jun 14 13:44:29 cholera CiscoSecure: DEBUG AceInit(17477), ace rc=150, ed=1039800 Jun 14 13:44:29 cholera CiscoSecure: DEBUG acsWaitForSingleObject (17477) begin Jun 14 13:44:29 cholera CiscoSecure: DEBUG aceCB(17477) Jun 14 13:44:29 cholera CiscoSecure: DEBUG - aceCB(17477) AceGetUserData, ace rc=1, ed=1039800
Jun 14 13:44:29 cholera CiscoSecure: DEBUG - aceCB(17477): AceGetAuthenticationStatus, ace rc=1,
acm rc=0 Jun 14 13:44:29 cholera CiscoSecure: DEBUG - aceCB(17477): return Jun 14 13:44:29
cholera CiscoSecure: DEBUG - acsWaitForSingleObject(0) (17477) Jun 14 13:44:29 cholera
CiscoSecure: DEBUG - acsWaitForSingleObject (17477) end, rc=0 Jun 14 13:44:29 cholera
CiscoSecure: DEBUG - AceInit(17477), continue, acm rc=0 Jun 14 13:44:29 cholera
CiscoSecure: DEBUG - AceInit(17477), continue, acm rc=0 Jun 14 13:44:29 cholera
CiscoSecure: DEBUG - AceInit(17477), continue, acm rc=0 Jun 14 13:44:29 cholera
CiscoSecure: DEBUG - AceInit(17477), continue, acm rc=0 Jun 14 13:44:29 cholera
CiscoSecure: DEBUG - AceInit(17477), continue, acm rc=0 Jun 14 13:44:29 cholera
CiscoSecure: DEBUG - AceInit(17477), continue, acm rc=0 Jun 14 13:44:29 cholera
CiscoSecure: DEBUG - AceInit(17477), continue, acm rc=0 Jun 14 13:44:29 cholera
CiscoSecure: DEBUG - AceInit(17477), continue, acm rc=0 Jun 14 13:44:29 cholera
CiscoSecure: DEBUG - AceInit(17477), continue, acm rc=0 Jun 14 13:44:29 cholera
CiscoSecure: DEBUG - AceInit(17477), continue, acm rc=0 Jun 14 13:44:29 cholera
CiscoSecure: DEBUG - AceInit(17477), continue, acm rc=0 Jun 14 13:44:29 cholera
CiscoSecure: DEBUG - AceInit(17477), continue, acm rc=0 Jun 14 13:44:29 cholera
CiscoSecure: DEBUG - AceInit(17477), continue, Acm rc=0 Jun 14 13:44:2

DEBUG - AceSetUsername(17477), username=fadi Jun 14 13:44:29 cholera CiscoSecure: DEBUG -AceSetUsername(17477), ace rc=1 Jun 14 13:44:29 cholera CiscoSecure: INFO sdi\_challenge(17477): rtn 1, state=GET\_PASSCODE, user=fadi Jun 14 13:44:29 cholera CiscoSecure: DEBUG - Token Caching. timeout\_value is: 30 Jun 14 13:44:29 cholera CiscoSecure: DEBUG - Token Caching. timeout enabled value: 30 Jun 14 13:44:29 cholera CiscoSecure: DEBUG profile\_valid\_tcaching TRUE ending. Jun 14 13:44:29 cholera CiscoSecure: DEBUG - Token Caching. MISS. Jun 14 13:44:29 cholera CiscoSecure: DEBUG - AceSetPasscode(17477), passcode=3435598216 Jun 14 13:44:29 cholera CiscoSecure: DEBUG - AceSetPasscode(17477), ace rc=1 !--- Checks credentials with ACE server. Jun 14 13:44:29 cholera CiscoSecure: DEBUG - AceCheck(17477) Jun 14 13:44:29 cholera CiscoSecure: DEBUG - AceCheck(17477), ace rc=150 Jun 14 13:44:29 cholera CiscoSecure: DEBUG - acsWaitForSingleObject (17477) begin Jun 14 13:44:31 cholera CiscoSecure: DEBUG - aceCB(17477) Jun 14 13:44:31 cholera CiscoSecure: DEBUG - aceCB(17477) AceGetUserData, ace rc=1, ed=1039800 Jun 14 13:44:31 cholera CiscoSecure: DEBUG - aceCB(17477): AceGetAuthenticationStatus, ace rc=1, acm rc=0 Jun 14 13:44:31 cholera CiscoSecure: DEBUG aceCB(17477): return Jun 14 13:44:31 cholera CiscoSecure: DEBUG - acsWaitForSingleObject(0) (17477) Jun 14 13:44:31 cholera CiscoSecure: DEBUG - acsWaitForSingleObject (17477) end, rc=0 Jun 14 13:44:31 cholera CiscoSecure: DEBUG - AceCheck(17477), continue, acm rc=0 Jun 14 13:44:31 cholera CiscoSecure: INFO - sdi\_verify(17477): fadi authenticated by ACE Srvr Jun 14 13:44:31 cholera CiscoSecure: DEBUG - AceClose(17477) Jun 14 13:44:31 cholera CiscoSecure: INFO sdi(17477): fadi free external\_data memory, state=GET\_PASSCODE !--- The TokenCaching timeout is set to 30 seconds. Jun 14 13:44:31 cholera CiscoSecure: DEBUG - Token Caching. timeout\_value is: 30 Jun 14 13:44:31 cholera CiscoSecure: DEBUG - Token Caching. timeout enabled value: 30 Jun 14 13:44:31 cholera CiscoSecure: DEBUG - profile\_valid\_tcaching TRUE ending. !--- The TokenCaching takes place. Jun 14 13:44:31 cholera CiscoSecure: DEBUG - cache\_insert (key<4>, val<10><3435598216>, port\_type<3>) Jun 14 13:44:31 cholera CiscoSecure: DEBUG - Cisco Cached Tokens : 1 Jun 14 13:44:31 cholera CiscoSecure: INFO - sdi\_verify(17477): rtn 1 Jun 14 13:44:31 cholera CiscoSecure: DEBUG - Authentication - LOGIN successful; [NAS=lynch.cisco.com, Port=BRI0:1, User=fadi, Priv=1] !--- The authentication of the second BRI channel begins. Jun 14 13:44:31 cholera CiscoSecure: DEBUG - AUTHENTICATION START request (76f91a6c) Jun 14 13:44:31 cholera CiscoSecure: INFO - The character \* was found in username: username=fadi,passcode=3435598216 Jun 14 13:44:31 cholera CiscoSecure: DEBUG - sdi\_challenge response timeout 5 Jun 14 13:44:31 cholera CiscoSecure: DEBUG - AceInit() Jun 14 13:44:31 cholera CiscoSecure: DEBUG - AceInit(29111), ace rc=150, ed=1039984 Jun 14 13:44:31 cholera CiscoSecure: DEBUG - acsWaitForSingleObject (29111) begin Jun 14 13:44:31 cholera CiscoSecure: DEBUG - aceCB(29111) Jun 14 13:44:31 cholera CiscoSecure: DEBUG - aceCB(29111) AceGetUserData, ace rc=1, ed=1039984 Jun 14 13:44:31 cholera CiscoSecure: DEBUG - aceCB(29111): AceGetAuthenticationStatus, ace rc=1, acm rc=0 Jun 14 13:44:31 cholera CiscoSecure: DEBUG aceCB(29111): return Jun 14 13:44:31 cholera CiscoSecure: DEBUG - acsWaitForSingleObject(0) (29111) Jun 14 13:44:31 cholera CiscoSecure: DEBUG - acsWaitForSingleObject (29111) end, rc=0 Jun 14 13:44:31 cholera CiscoSecure: DEBUG - AceInit(29111), continue, acm rc=0 Jun 14 13:44:31 cholera CiscoSecure: DEBUG - AceSetUsername(29111), username=fadi Jun 14 13:44:31 cholera CiscoSecure: DEBUG - AceSetUsername(29111), ace rc=1 Jun 14 13:44:31 cholera CiscoSecure: INFO sdi\_challenge(29111): rtn 1, state=GET\_PASSCODE, user=fadi Jun 14 13:44:31 cholera CiscoSecure: DEBUG - Token Caching. timeout\_value is: 30 Jun 14 13:44:31 cholera CiscoSecure: DEBUG - Token Caching. timeout enabled value: 30 Jun 14 13:44:31 cholera CiscoSecure: DEBUG profile\_valid\_tcaching TRUE ending. !--- Checks with the cached token for the user "fadi". Jun 14 13:44:31 cholera CiscoSecure: DEBUG - Token Caching. USER : fadi Jun 14 13:44:31 cholera CiscoSecure: DEBUG - PASSWORD : 3435598216 len: 10 Jun 14 13:44:31 cholera CiscoSecure: DEBUG hashval\_str: 3435598216 len: 10 Jun 14 13:44:31 cholera CiscoSecure: DEBUG - port\_type : BRI len: 3 Jun 14 13:44:31 cholera CiscoSecure: DEBUG - Token Caching. HIT. Jun 14 13:44:31 cholera CiscoSecure: DEBUG - AceClose(29111) Jun 14 13:44:31 cholera CiscoSecure: INFO - sdi(29111): fadi free external\_data memory, state=GET\_PASSCODE Jun 14 13:44:31 cholera CiscoSecure: INFO sdi\_verify(29111): rtn 1 Jun 14 13:44:31 cholera CiscoSecure: DEBUG - Authentication - LOGIN successful; [NAS=lynch.cisco.com, Port=BRI0:2, User=fadi, Priv=1] !--- After 30 seconds the cached token expires. Jun 14 13:45:03 cholera CiscoSecure: DEBUG - Expiring Cisco Token Cache Entry Jun 14 13:45:03 cholera CiscoSecure: DEBUG - Cisco Cached Tokens : 0

# 相关信息

- Cisco安全建议、答复和通知
- <u>CiscoSecure UNIX产品支持页</u>
- CiscoSecure ACS Windows版产品支持页

• <u>技术支持和文档 - Cisco Systems</u>